## **STUDENT SUBMITTAL PROCESS FOR ePORTFOLIO**

After all content is uploaded and published.

Log into Digication with your Siena credentials.

| Siena College |                             | LOGIN |
|---------------|-----------------------------|-------|
|               | LOGIN G Sign in with Google |       |

Open the **ePortfolio** that you wish to submit for your course.

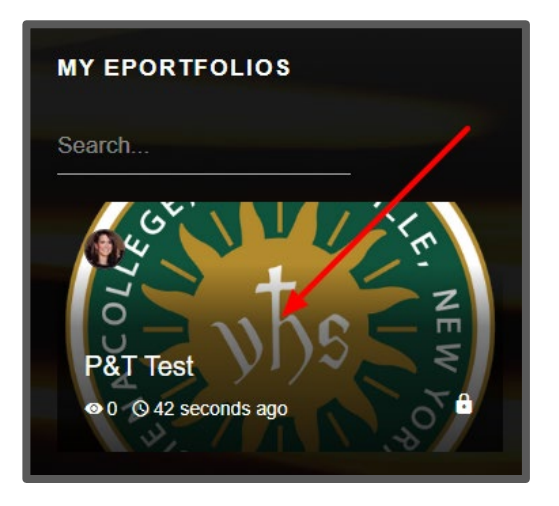

In the upper right hand corner under the three bar menu click Submit to Course.

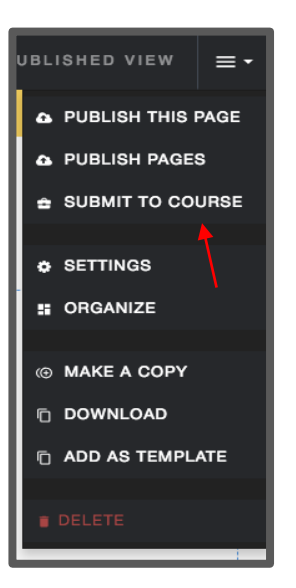

## **STUDENT SUBMITTAL PROCESS FOR ePORTFOLIO**

Choose the appropriate **Assignment** for which you are submitting your ePortfolio and click the blue **Submit button**.

| Digication Assignment First Writing<br>Parlett-Sweeney Training Course, Paper Submittal<br>O Submissions - No deadline |               |
|----------------------------------------------------------------------------------------------------|---------------|
|                                                                                                    |               |
|                                                                                                    |               |
|                                                                                                    |               |
|                                                                                                    |               |
|                                                                                                    | CANCEL SUBMIT |

Check the circle next to the pages you wish to submit from your ePortfolio and click on **Publish & Submit.** 

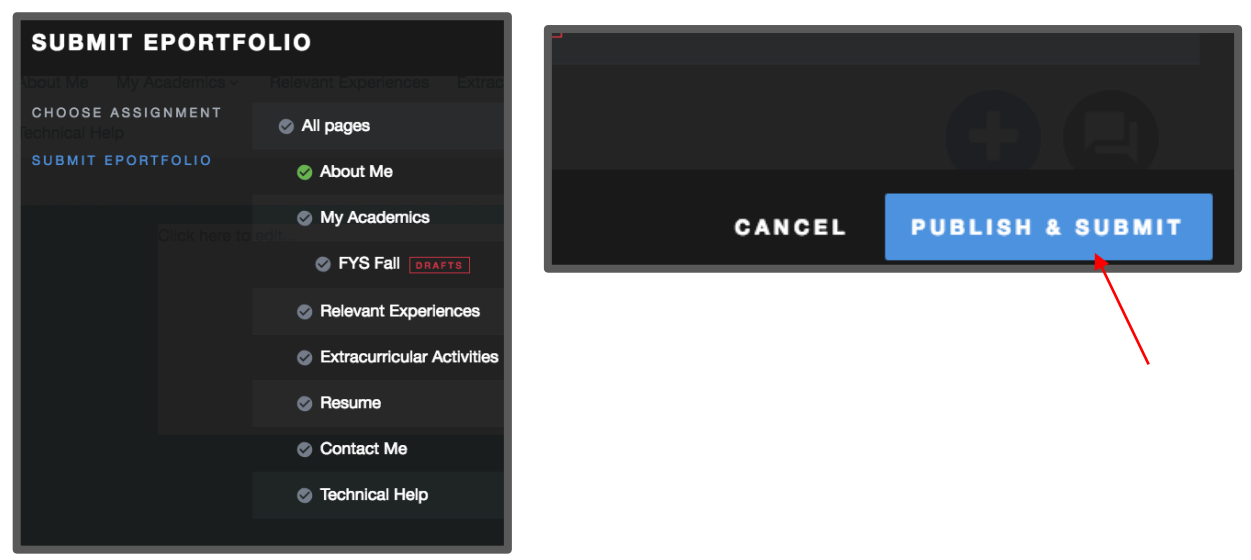

Once submitted you will receive confirmation.

| About Me     | My Academics ~ | Relevant Experiences                                | Extracurricular Activit                         | ties Resume               | Contact Me   |
|--------------|----------------|-----------------------------------------------------|-------------------------------------------------|---------------------------|--------------|
| Technical He |                | F                                                   | ++                                              |                           |              |
|              |                |                                                     |                                                 |                           |              |
|              |                |                                                     |                                                 |                           |              |
|              | Congra         | atulations! Your ePorf<br>2 pages were submitted to | Olio was successfu<br>Paper Submittal at 10:584 | Illy submitted.<br>am EST |              |
| About Me     |                |                                                     |                                                 |                           |              |
| • FYS Fall   |                |                                                     |                                                 |                           |              |
|              |                |                                                     |                                                 |                           |              |
|              |                |                                                     |                                                 |                           |              |
|              |                |                                                     | NDO SUBMISSION                                  | VIEW SUBMITT              | EDEPORTFOLIO |
|              |                |                                                     |                                                 |                           |              |

\*Note: It is recommended to screenshot or print confirmation of your ePortfolio submittal.

## **STUDENT SUBMITTAL PROCESS FOR ePORTFOLIO**

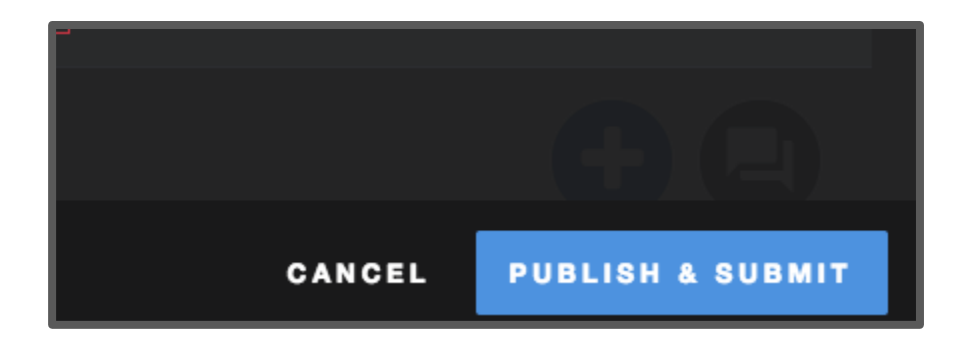

| Requirements Two Year Review Hast                                     | Is Four Year Review Materials             |  |  |  |
|-----------------------------------------------------------------------|-------------------------------------------|--|--|--|
| Congratulations! Your ePorfolio was successfully submitted.           |                                           |  |  |  |
| e Portfol 4 pages were submitted to Faculty Submission at 10:31am EST |                                           |  |  |  |
| Requirements                                                          |                                           |  |  |  |
| Sabbatical Application                                                |                                           |  |  |  |
| Cover Letter to VPAA                                                  |                                           |  |  |  |
| Official Application Request                                          |                                           |  |  |  |
|                                                                       |                                           |  |  |  |
|                                                                       | UNDO SUBMISSION VIEW SUBMITTED EPORTFOLIO |  |  |  |

\*Note: It is recommended to screenshot or print confirmation of your ePortfolio submittal.